## Pay your Utility Bill Online! Visit us at https://borregowd.merchanttransact.com/Login

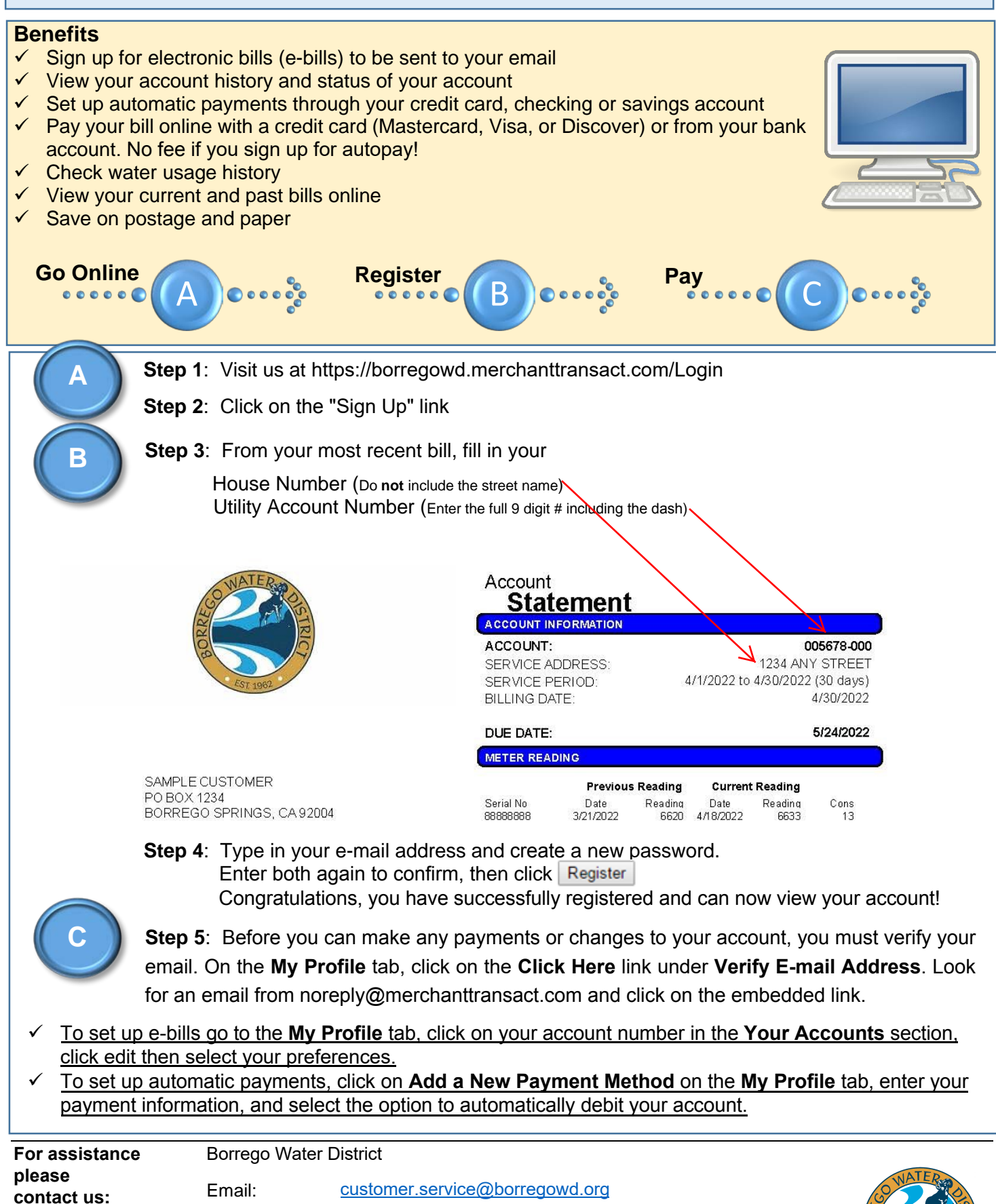

Email: Phone: Visit: customer.service@borregowd.org 760-767-5806 806 Palm Canyon Drive, CA 92004

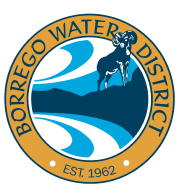